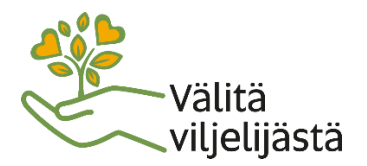

30.3.2020

## Teams-kokoukseen osallistuminen

Voit käyttää Teamsia tässä koulutuksessa tietokoneella. Teamsin käyttäminen ei maksa mitään.

## Laitevaatimukset

• tietokone, jossa on Windows-, Mac- tai Linux-käyttöjärjestelmä

Lisäksi tulee varmistaa, että tietokoneessa on mikrofoni ja kaiutin. Monissa kannettavissa tietokoneissa nämä ovat vakiovarusteena. Paras vaihtoehto on käyttää kuulokemikrofoniyhdistelmää (headset). Mikrofoni kannattaa sulkea luennon ajaksi. Nettikameraa ei näissä koulutuksissa käytetä (osallistujat).

## Teamsin käyttöönotto ja kokoukseen liittyminen

## Osallistuminen tietokoneella ilman rekisteröitymistä

Liittyminen on mahdollista tietokoneen nettiselaimella ilman ohjelma-asennuksia tai rekisteröitymistä. Windowsissa pitää käyttää joko Chrome- tai Edge-selainta, mutta Firefox ei ole tuettu. Mackäyttöjärjestelmässä Teams ei toimi Safari-selaimessa.

Pääset liittymään osallistumislinkillä. Löydät osallistumislinkin Melan nettisivujen tapahtumakalenterista. Kumpaankin tilaisuuteen on oma linkkinsä.

Linkin auettua valitse vaihtoehto "Liity sen sijaan verkossa" (teksti voi hieman poiketa tästä). Jos selain kysyy lupaa käyttää kameraa ja mikrofonia, niin nämä luvat tulee antaa. Kirjoita lopuksi nimesi ja klikkaa liittymispainiketta.

Kokoukseen liittyessä saattaa tulla ilmoitus, että joku päästää sinut pian sisään kokoukseen. Tämä on tietoturvaan liittyvä ilmoitus. Odota hetki, niin avaamme kokousyhteyden.

Kokouksen aikana varmista, että mikrofoni on vaimennettu ohjelman asetuksissa aina, kun et puhu. Näin vältetään turha taustakohina ja muut häiriöäänet. Kamera kannattaa myös sulkea, koska kuvayhteyden käyttö voi aiheuttaa pätkimistä, mikäli nettiyhteys ei ole riittävän laadukas. Saat näkyviin kameran ja mikrofonin painikkeet, kun heilautat hiirtä tai napautat ohjelmaikkunan päällä. Jos ääni kuuluu liian hiljaa tai liian kovaa, säädä äänenvoimakkuutta laitteen yleisistä ääniasetuksista.

Voit lähettää viestin/kysymyksen kokouksen keskusteluseinälle, kun klikkaat painiketta "Näytä keskustelu". Kysymyksiin pyritään vastaamaan luennon päätteeksi.

Kokouksesta poistutaan painamalla punaisen luurin kuvaa.